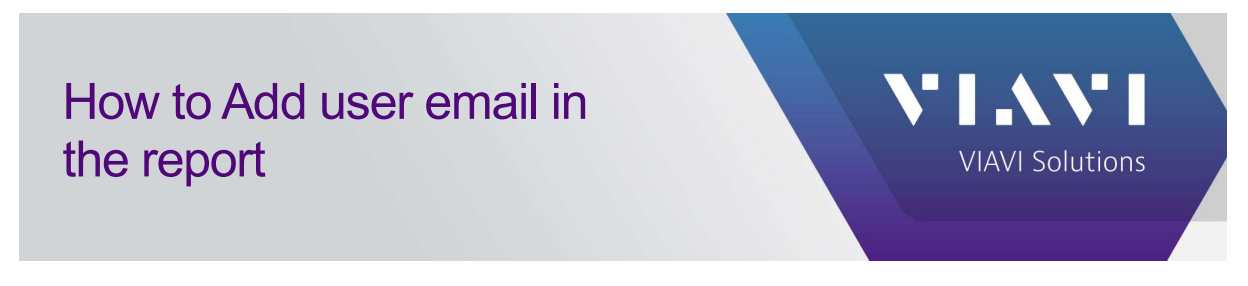

## How to Add user email in the report

1. Check existing user with email address configured. Double click System and go to Users.

|                                           |                                                                                                    |                  | •                           |
|-------------------------------------------|----------------------------------------------------------------------------------------------------|------------------|-----------------------------|
| ONMSi 🗟 🌐 🛆 📓                             | Execution of report 'QoS Alarms' (temptate 'Active alarms') 🖌                                                                                                    |                  | 🖓 + Viavi Support + 💦 🕹 🕹   |
| Tree view Crea View                       | System dashboard     Aum o Vee System     Tadrambro of Intel     Sector of Concentration     Sector of Concentration     Sector of Concentration     Sector of Concentration     Sector of Concentration     Sector of Concentration |                  |                             |
| GO SYDFCX1      GO SYDFCX2      GO A Test | Domain Name Atom                                                                                                    | Monitored livids | (Vew at descendarity) (*Mon |
|                                           | Defeat<br>Test                                                                                                    | 1516<br>00       |                             |
|                                           |                                                                                                    |                  |                             |
|                                           |                                                                                                    |                  |                             |

2. Verify if the user exists and email address is configured accordingly. You can edit it if needed.

| List                                       |                                 |                                        | Detail                                                           |                                      |        |           |                        |                 |
|--------------------------------------------|---------------------------------|----------------------------------------|------------------------------------------------------------------|--------------------------------------|--------|-----------|------------------------|-----------------|
| User<br>Login<br>aaron guy@fbreconx.com.au | Full name<br>Aaron Guy          | Profile Account<br>L Account<br>locked | Full name<br>Description<br>Last login date<br>Contact details – | Colin Hillman<br>2024 Aug 6 12:17:21 |        |           |                        | Send tost Add D |
| admin                                      | Administrator                   | General administrator                  | -                                                                | - \                                  |        |           | Media                  | 19.00           |
| andrew.turnell@fibreconx.com.au            | Andrew Turnell                  | Provider                               | Address                                                          |                                      | L Type | Enabled 🗾 | L Mode                 | Used            |
| ast continight ghibre conx.com.au          | Art Cartwright                  | Provider                               | itsupport@f                                                      | fibreconx.com.au                     | Email  | r         | Use with default media | GMAIL Gateway   |
| cole.crompton@fibreconx.com.au             | Cole Crompton                   | Provider                               |                                                                  |                                      |        |           |                        |                 |
| colin.hillman@fibreconx.com.au             | Colin Hillman                   | Provider                               | Alerts                                                           |                                      |        |           |                        |                 |
| dation petersignoreconx.com.au             | Los Has                         | Provider                               | Notified on the                                                  | whole system                         |        |           |                        |                 |
| mark raffertu@fbrecony.com au              | Mark Daffarty                   | Provider                               | Be notified on                                                   | following domains only               |        |           |                        |                 |
| michael salayog@fibreconx.com.au           | Michael<br>Salayog              | Provider                               |                                                                  |                                      |        |           |                        |                 |
| networkmonitoring@fibreconx.com.au         | Remote<br>Network<br>Monitoring | General administrator                  |                                                                  |                                      |        |           |                        |                 |
| operations                                 | FibreconX<br>Operations         | Provider                               |                                                                  |                                      |        |           |                        |                 |
| rc-comms                                   | rc comms non<br>sso             | ServiceDeliveryPartner                 |                                                                  |                                      |        |           |                        |                 |
| tac apac@viavisolutions.com                | Viavi Support                   | General administrator                  |                                                                  |                                      |        |           |                        |                 |
| tristan.allanson@fibreconx.com.au          | Tristan<br>Allanson             | Provider                               |                                                                  |                                      |        |           |                        |                 |
| l viavi                                    | Viavi Support                   | General administrator                  |                                                                  |                                      |        |           |                        |                 |

3. Go to report

## How to Add user email in the report

| III Syste | m dashb | oard                                               |          |                 |                                    |                         |
|-----------|---------|----------------------------------------------------|----------|-----------------|------------------------------------|-------------------------|
|           |         |                                                    |          |                 | (Add a domain)                     | Users Settings More     |
| Alarm     | O View  | System                                             |          |                 | Trace brow                         | iser-                   |
|           |         | Total number of links<br>Number of monitored links | 16<br>16 |                 | License<br>Audit logs<br>Connected | users                   |
| Domain    |         |                                                    |          |                 | Download                           | inventory               |
|           |         |                                                    |          |                 | Reports                            | TU(s) using OTU Manager |
| Name      |         |                                                    | Alarm    | Monitored links |                                    |                         |
| Default   |         |                                                    |          | 16/16           |                                    |                         |
| Test      |         |                                                    |          | 0/0             |                                    |                         |

4. Select delivery method. For FCX, the list or recipient is configured in "Provider"

| III Reports                                                                               |                                                               |                         |                                                                                          |                                                                                                    |                                                                                             |                  |                     | .ØEc                          |
|-------------------------------------------------------------------------------------------|---------------------------------------------------------------|-------------------------|------------------------------------------------------------------------------------------|----------------------------------------------------------------------------------------------------|---------------------------------------------------------------------------------------------|------------------|---------------------|-------------------------------|
| List                                                                                      |                                                               |                         |                                                                                          |                                                                                                    |                                                                                             |                  |                     |                               |
|                                                                                           |                                                               |                         |                                                                                          |                                                                                                    |                                                                                             |                  | New Execute         | Manage delivery lists 🚺 🕶 Mon |
| Name                                                                                      | Template                                                      | Frequency               | Latest execution                                                                         | Latest execution dura                                                                                                    | tion (min)                                                                                  | Latest status    | Next execution      | Send to                       |
| QoS Alarms                                                                                | Active alarms                                                 | Monthly                 | 2024 Sep 4 13:45:13                                                                      | 0                                                                                                    |                                                                                             | Success          | 2024 Oct 1 08:00:00 | Provider                      |
| Linear Attenuation                                                                        | Links linear attenuation                                      | Monthly                 | 2024 Sep 4 13:48 10                                                                      | 0                                                                                                    |                                                                                             | Success          | 2024 Oct 1 08:00:00 | Provider                      |
| Detail<br>Name QoS Alarms<br>Scheduling                                                   | Latest execution 2024 Sep.4 13:46:13<br>Latest status Success | Next execution 2024 Oct | 1 08.00.00                                                                               | 1 da starr                                                                                                    |                                                                                             |                  |                     |                               |
| Run report periodically     Frequency Mor     Run date and time Day     Delivery     Nore | nthly<br>1 at0 h                                              |                         | Toescription<br>Description<br>Format<br>Language<br>Tille<br>Alarm additional attribute | List of alarms that have b<br>XLSX<br>English<br>QoS Alarms Report<br>Fault Category                                                                 | een active (even momentarily) wit                                                           | in a lime range. |                     |                               |
| Email     Send Io     Provide:     Subject     ONNSI- QoS                                 | Alarms Report                                                 |                         | Origin additional attribute<br>Filter                                                    | QoS (Link)<br>Other<br>Active (not cleared)<br>Cleared<br>Unacknowledged<br>Acknowledged<br>Minimum severity<br>Minimum duration (min)<br>Date range | ✓<br>✓<br>✓<br>✓<br>✓<br>✓<br>✓<br>✓<br>✓<br>✓<br>✓<br>✓<br>✓<br>✓<br>✓<br>✓<br>✓<br>✓<br>✓ |                  |                     |                               |
|                                                                                           |                                                               |                         |                                                                                          |                                                                                                    |                                                                                             |                  |                     |                               |

5. You can add new one if needed.

| Manage deliver | ry lists |                                                                                                    | Edit                                                                    |
|----------------|----------|----------------------------------------------------------------------------------------------------|-------------------------------------------------------------------------|
| Delivery lists |          | Delivery list details<br>Name Provider<br>Used by Vore                                                                                         | (Add Delete                                                             |
| Provider       |          | User<br>colin.hillman@fibreconx.com.au (Colin Hillman)<br>dalton.peters@fibreconx.com.au (Dalton Peters)<br>leo.hao@fibreconx.com.au (Leo Hao) | Address<br>itsupport@fibreconx.com.au<br>dalton.peters@fibreconx.com.au |
|                |          | Close                                                                                                    |                                                                         |

For any other technical information inquiries, please contact us at tac.apac@viavisolutions.com